## آدرس ورود به سامانه سجاد : http://portal.saorg.ir

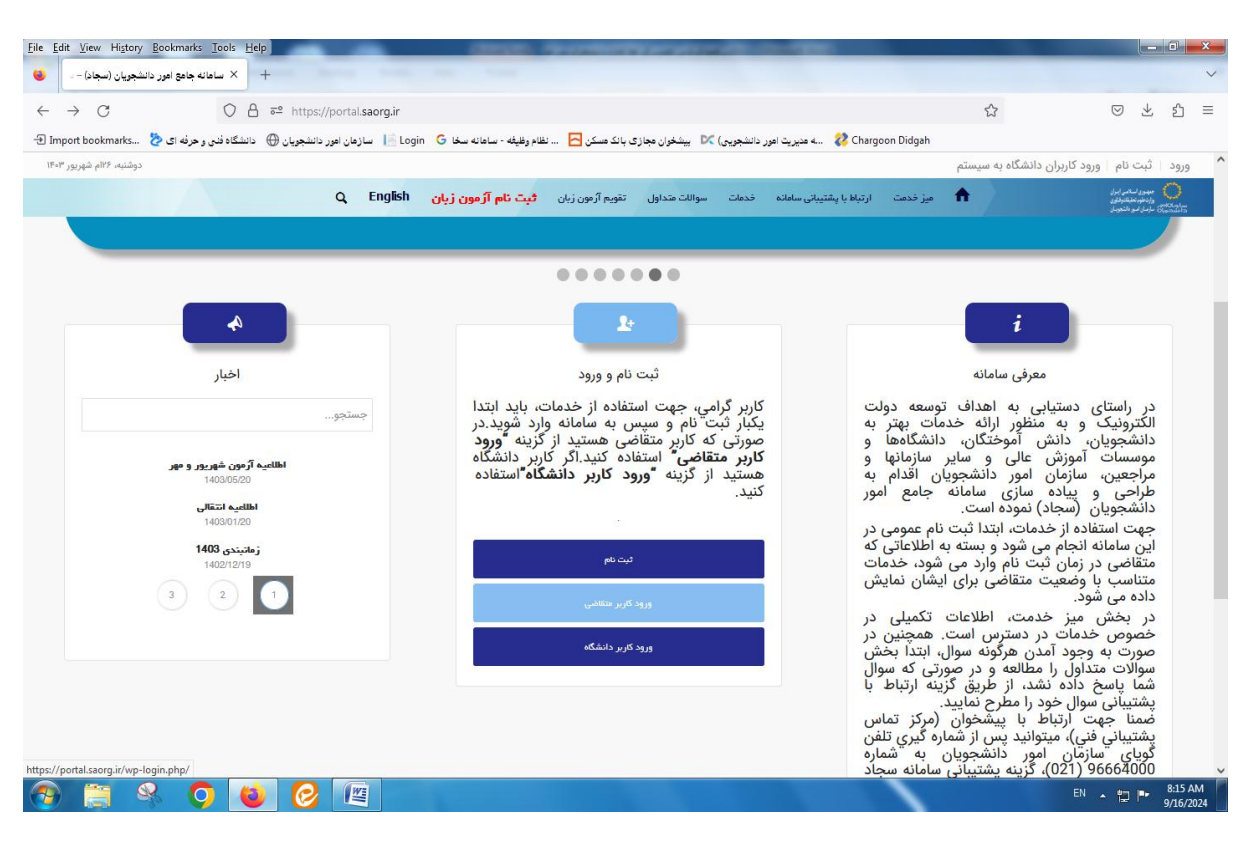

## ورود به عنوان کاربر متقاضی : وارد کردن نام کاربری و کلمه عبور

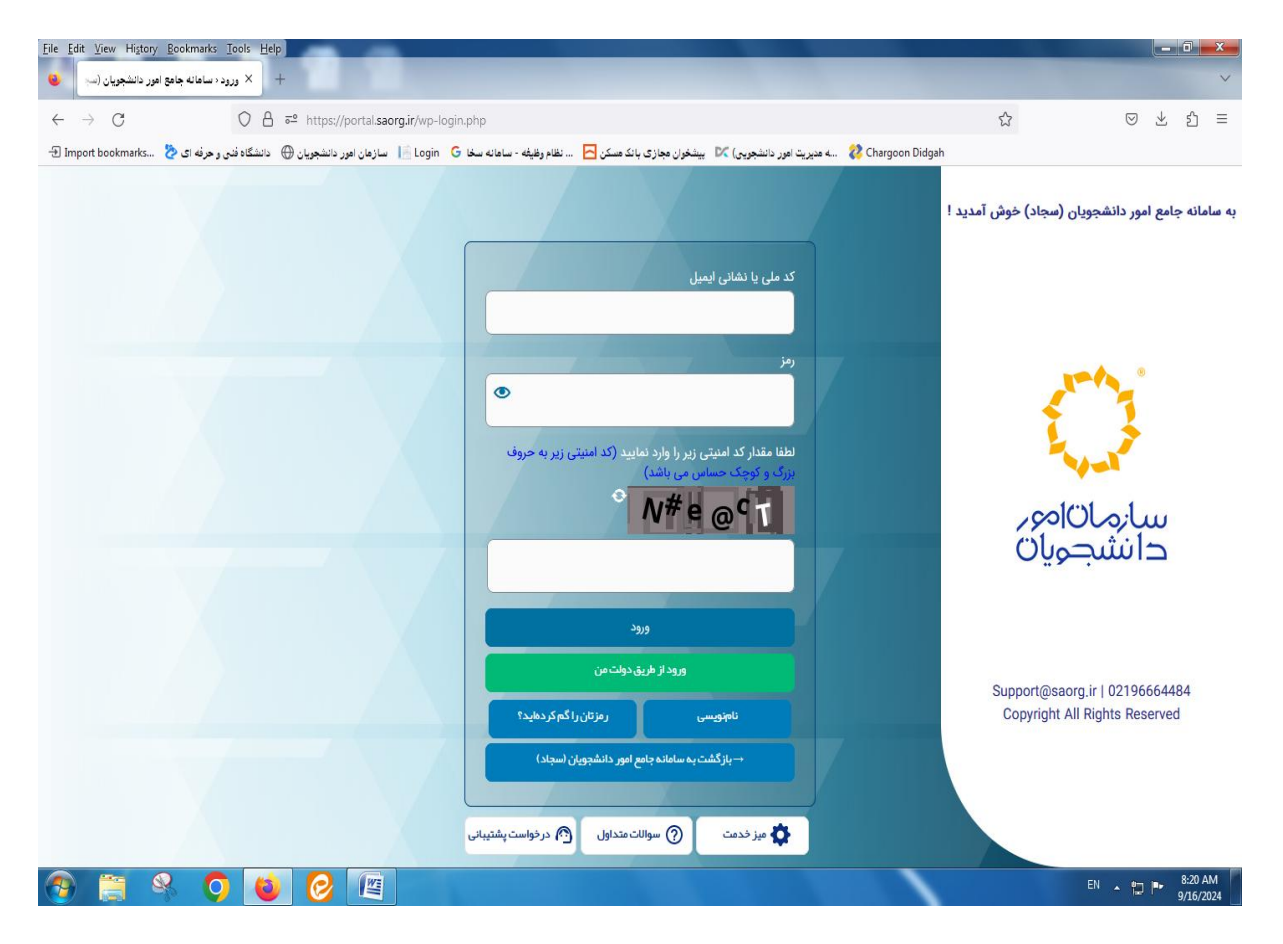

| 🔺 دانشجويان سرآمد | ن داخل | امور دانشجويار | ←─── | ۲- از قسمت خدمات |
|-------------------|--------|----------------|------|------------------|
|-------------------|--------|----------------|------|------------------|

| it <u>V</u> iew Hi <u>s</u> tory <u>B</u> ookmarks <u>L</u> ools <u>H</u> eip<br>کارتابل – سامانه جامع امور دانشجویان +                                                       |                                                                                                    |                                             |                                   | -                      |                            |                                                                       |                                    |        |
|----------------------------------------------------------------------------------------------------|----------------------------------------------------------------------------------------------------|---------------------------------------------|-----------------------------------|------------------------|----------------------------|-----------------------------------------------------------------------|------------------------------------|--------|
| → C O A ē² https://portal.s                                                                                                    | aorg.ir/user-tasks/                                                                                            |                                             |                                   |                        |                            | ☆                                                                     | ⊽ ⊻                                |        |
| مازهان اهور دانشجویان 🌐 دانشگاه فنی و حرفه ای 🏷                                                                                                    | ظام وظيفه - سامانه سخا 🔓 Login ا                                                                               | ېشخوان مجازى بانك مسكن 🔼 ن                  | نجویدی) 🕅                         | 🔉ه مدیریت امور داند    | Chargoon Didgah            |                                                                       |                                    |        |
| یکشنبه، ۲۵ام شهریور "                                                                                                    |                                                                                                    |                                             |                                   |                        | وفايل خروج                 | ، آمدید   تغییر رمز عبور   ویرایش پر                                  | باعدنيا خوفر                       |        |
| ون زبان Q English                                                                                                    | عداول آرمون زبان <b>ثبت نام آر</b> ه                                                                           | ت گزارش پرداخت سوالات                       | امانه فدما                        | ت ارتباط با پشتیبانی " | کارتابل میز خدم            | مهمورى اسلامى إيران<br>ارتطوم تعقبة انوفناورى<br>ازمان اسور ناتشجويان | مریک<br>مرکب م<br>محویات<br>سحویات | s<br>m |
|                                                                                                    |                                                                                                    | کل بورس و اعزام دانشجویان                   | ادار                              |                        |                            |                                                                       |                                    |        |
| در حال تحصيل يا فارغ التحصيل) اطمينان پيدا كنيد                                                                                                    | نصي و همه مقاطع تحصيلي- چه                                                                                     | ت مردمی                                     | دن اد نظار                        | نمي كنيد،از تكميل بو   | خود را مشاهده ن            | منوي خدمات، خدمت مورد نظر                                             | اگر در                             |        |
|                                                                                                    | هميار دانشجو                                                                                                   | کل امور دانشجویان داخل                      | ادار                              |                        |                            |                                                                       |                                    |        |
|                                                                                                    | شناسایی و حمایت از دانشجویان                                                                                   | کل تربیت بدنی                               | ادار                              |                        |                            |                                                                       |                                    |        |
| نمایش محتویات                                                                                                    | سر امد دانشگاه                                                                                                 | کل امور دانش آموختگان                       | ادار                              |                        |                            |                                                                       | ستجو:                              | u      |
| 5                                                                                                    | مىدور گواهى اشتغال بە تحمىيل                                                                                   |                                             |                                   |                        |                            |                                                                       |                                    |        |
| توضيحات                                                                                                    | کمیسیون بررسی موارد خاص<br>دانشجویان داخل                                                                      | نام دد منعت<br>به سلامت دانشجویان           | کارن                              | ♦ وضعيت                | <sup>شماره</sup><br>پیگیری | ♦ نام درخواست                                                         | رديف                               |        |
| عصیلی را از لینک مربوطه دریافت نمایید. کد صحت 20 رقمی مدرک<br>نامه تاییدیه درج شده است                                                                                        | تایید مدارک تحمیلی دانشگاهی داخل<br>کشور جهت ترجمه رسمی                                                        | است مجوز موسسہ چذب<br>جوی بین المللی        | درخ<br>داننا                      | فاتفه يافته است        | 028328730                  | دريافت تاييديه تحصيلي                                                 | 1                                  |        |
| 2793 . ثبت شده است. توجه نمایید که پس از ثبت، درخواست به<br>ر صورت نیاز به هرگونه پیگیری (تغییر در اطلاعات فرم ثبت شده یا<br>۲۰ خبری کی می نبایی جار خبر خبر که داری است جیره | انتقالی، هیمانی دانشجویان داخل<br>لغو تعهد آموزش رایگان<br>مگینه بیگریمی دیگر از میکن معالفت راز               | فرآیند کارن<br>رکارنامه سلامت<br>مرکز بهد   | چاپ خروج                          | در حال بررسی           | 027932123                  | فرآيند كارنامه سلامت جسم 1402                                         | 2                                  |        |
| ۵۵۵ کو کو کرو کی مرود کی مرد میں میں میں میں میں میں میں میں میں میں                                                                                                    | هروهه شميري ميدر) از مرم بهدين ميد                                                                             |                                             |                                   |                        |                            |                                                                       |                                    |        |
|                                                                                                    | من المراجع المراجع المراجع المراجع المراجع المراجع المراجع المراجع المراجع المراجع المراجع المراجع المراجع الم | به سلامت روان<br>کد پیگیري<br>ا ثبت شده است | فرآیند کارن<br>شما با<br>27931500 |                        | 007004500                  | 1400 1                                                                | 0                                  |        |
| بال2/931500 بېت شده است چې خروچې درنامه سلامت روان<br>                                                                                                    | ند کارنامه سلامت روان سما با دد پیدیري                                                                         | فراي<br>ي كارنامه سلامت<br>وان              | چاپ خروج                          | قاتمه يافته است        | 027931500                  | کارتامه سلامت روان ۱۹۵۷                                               | 3                                  |        |
| eservices.saorg.ir/TBSPortal/NewWorkflow?WorkflowId=2000578&Key                                                                                                    | =5759F5C7-F7B2-4B0B-B470-C9115AE1                                                                              | /307                                        |                                   |                        |                            |                                                                       |                                    |        |

|              |                                                                                                    | م را می زنیم                              | و مقررات را مطالعه نمود                                                                                             | مت قوانين                                                        | تيک قس                                                 |                                                                                   |
|--------------|----------------------------------------------------------------------------------------------------|-------------------------------------------|----------------------------------------------------------------------------------------------------|------------------------------------------------------------------|--------------------------------------------------------|-----------------------------------------------------------------------------------|
| <u>File</u>  | Edit View History Bookmarks Iools Help                                                                                    | an ber be                                 |                                                                                                    |                                                                  | 0                                                      | X                                                                                 |
|              | 🕂 🗙 دانشگاه فنی و هرفه ای 👌 X فرآیند دانشجویان سرآهد +                                                                    |                                           |                                                                                                    |                                                                  |                                                        | V                                                                                 |
| $\leftarrow$ | → C O A 52 https://eservices.saorg.ir/TBSPortal/New                                                                       | Workflow?WorkflowId=2000578               | 3&Key=5759F5C7-F7B2-4B0B-B470-C9115AE17307                                                                          |                                                                  | ⊠ ± ≦                                                  | ב נ                                                                               |
| Ð            | المانه سخا 🔓 المازمان اهرر دانشجویان 🕀 دانشگاه قدی و هرفه ای 🛃 المانه سخا G المانه سفا 🗧 المانه سفا دانشگاه قدی و مرفه ای | مجازی بانک مسکن 🔁 📖 نظام وظیفه - ۱        | یشخوان 🕅 🕺 که هدیریت امور دانشجویی) 🕅 بیشخوان                                                                       |                                                                  |                                                        |                                                                                   |
|              |                                                                                                    |                                           |                                                                                                    |                                                                  | Ę                                                      | 7                                                                                 |
|              |                                                                                                    |                                           |                                                                                                    |                                                                  |                                                        |                                                                                   |
|              |                                                                                                    |                                           |                                                                                                    |                                                                  | Oly-                                                   | uiula                                                                             |
| ^            |                                                                                                    |                                           |                                                                                                    |                                                                  | وانين                                                  |                                                                                   |
|              |                                                                                                    |                                           | بیان سرآمد دانشگاه، شرایط عمومی به شرح زیر میباشد.                                                                  | ه شناسایی و حمایت از دانشجا                                      | بر اساس ماده ۳ آییننامه                                |                                                                                   |
|              |                                                                                                    |                                           | ون اخلاقی و رفتاری دانشجویی به تایید مراجع ذیصلاح<br>در                                                             | مغایر با مقررات موسسه یا ش<br>ایک سانز ایا ماما                  | عدم ارتکاب اعمال و رفتار                               |                                                                                   |
|              |                                                                                                    | اشد.                                      | عایی در مفطع فعلي و ندشته<br>(اشجه، از مبانگين دانشجه، ان شته تحصيل ممدن مينمطه، بالات                              | , از دميته انصباطي يا مراجع فـ<br>بل . منته . به ارائه د خواست د | ىداشتن محدوميت فطعي<br>مدانگرن نمرات سال تحص           |                                                                                   |
|              |                                                                                                    |                                           | بسببر، از بیدین دستبوین رست مسیقی زردی مربود، با در<br>ب معدل کل بند فوق را بدون احتساب نمره پایان:امه احراز نمایند | یی ارشد و دکتری باید حد نصا                                      | دانشجویان مقطع کارشناس                                 |                                                                                   |
|              |                                                                                                    |                                           | معدل تدارند                                                                                                    | تخصصي پژوهشمحور، شرط                                             | دانشجويان مقطع دكتري                                   |                                                                                   |
|              | ناسی ارشد ناپیوسته ۴<br>************************************                                                              | بال، کارشناسی پیوسته ۸ نیمسال، کارش<br>   | عنوان شرط ورود الزامی است. (کارداني و کارشناسي ناپيوسته ۴ نيمس<br>دار دندگ لاد: سال دکتر تخص                        | ی شرکت در فرآیند انتخاب به<br>ته الاز                            | نداشتن سابقه سنواتی برا<br>· · ال کارهٔ ال ارهٔ ا      |                                                                                   |
|              | ی تخصصی بانینی ۸ نیمسال)                                                                                                  | ىرى تخصصى تاپيوسته ۸ نيمسال، دتىر         | ومی دامپرسنی ۱۱ نیمسال، دندری نخصصی پیوسنه ۱۸ نیمسال، در<br>به تشخیص ، شداء، انتخاب                                 | پیوسته ۱۱ نیمسال، دختری عد<br>بـر، و قوانین موضوعه، کشور         | نیمسال، دارستاسی ارسد.<br>التنام عمل به قانون اساب     |                                                                                   |
|              | این بند افزوده میشود                                                                                                    | موسسه يك نيمسال سنوات آموزشي به           | به مسیحین سرری مسیح ب<br>ملزم به گذراندن واحدهای جبرانی شدهاند، با تایید معاونت آموزشی ،                            | ین و تو بین بوتوت ی سبور<br>شناسي که تغییر رشته داده و           | براي دانشجويان مقطع كار                                |                                                                                   |
|              |                                                                                                    | یش است                                    | ان در دو رشته اشتغال به تحصیل دارند، حداکثر دو نیمسال قابل افزا                                                     | يان مقَطع كارشناسي كه همزه                                       | سنوات مجاز براي دانشجو                                 |                                                                                   |
|              |                                                                                                    | ي افزوده در نظر گرفته ميشود               | مان استفاده کردهاند، به تعداد نیمسالهای مرخصی، سنوات تحصیلر<br>در سندات مقاطه تحصیلات تکسل افند در می شد            | در حين تحصيل از مرخصي زاي<br>شماه انتخاب سائن سيال               | براي دانشجويان خانم که<br>د. سا د استثناره تشخیه       |                                                                                   |
|              |                                                                                                    |                                           | به سوات مفاطع تخطيبدت تحميني أفروده مي سود                                                                          | ن سوراي النحاب، يك ليمسار<br>:، مقطع فعلي                        | در موارد استین به تسخیند<br>نداشتن سابقه مشروطی (      |                                                                                   |
|              |                                                                                                    | ر فرآیند انتخاب میباشند                   | تغال به تحصیل دارند، فقط در رشته تحصیلی اصلي مجاز به شرکت د                                                         | بَي که همزمان در دو رشته اش                                      | دانشجويان مقطع كأرشناء                                 |                                                                                   |
|              | ع در موعد مقرر، طرح پیشنهادي رساله                                                                                        | . را دارند که علاوه بر گذراندن آزمون جام  | یا بالاتر مشغول به تحصیل هستند، در صورتیِ امکان شرکت در فرآینا<br>ب                                                 | تخصصي که در نيمسال پنجم                                          | دانشجويان مقطع دكتري ا                                 |                                                                                   |
|              | สแบบค. วี่เดเจ้าะเก่งความไว้                                                                                              | ە اەتەل كىيىشىشە بە                       | صويب رساندة باشند<br>مشاخص فرهنگ رم احتماع ريا حداقا، ما درصد بالاترين امتيا: فره:                                  | بل از شروع نیمسال پنجم به .<br>بل .منتف به درخواست، د. د         | خود را در دروه اموزشي، ف<br>دانشچه باید در سال تحص     |                                                                                   |
|              | ىيە سەرب برسىي برىسە                                                                                                    | ىي ر . <del>بى</del> بى مىڭ سى در مۇسىد ؛ | و سا عن الرساق و ، بند بي با حداث ، درجد با دارين سيار الرب                                                         | يىتى ئىلىھى بە در توست، در .<br>باشد                             | دنصبر باید در سال دست<br>حضور فعال و موثر داشته        |                                                                                   |
|              |                                                                                                    |                                           |                                                                                                    | سرآمد <mark>دانشگاه ها</mark>                                    | ش <mark>يوه ن</mark> امه دانشجويان ا                   |                                                                                   |
|              |                                                                                                    |                                           |                                                                                                    | طالعه نمودم                                                      | 🔽 قوانین و مقررات را م                                 |                                                                                   |
|              |                                                                                                    |                                           |                                                                                                    |                                                                  | راهتمای کاربری                                         |                                                                                   |
|              |                                                                                                    |                                           |                                                                                                    |                                                                  | اطلاعات آموزشی                                         |                                                                                   |
|              | 1. and at 4.                                                                                                    | Lastebi.                                  | al <sup>®</sup> Attac.t                                                                                             |                                                                  | مالأختاب والد                                          |                                                                                   |
|              |                                                                                                    | مفقع تحصيني                               | ىم دانىكە<br>• أُنْ تَتْكَدِينْ: جَمْعَا جَاجَاجًا ا                                                                |                                                                  | نوع دانستاه                                            |                                                                                   |
| *            | • مهندسی خرفه ای نسیسات متاییدی                                                                                           | كارشناسى ئاپيوستە                         | امورشدده قنی و خرفه ای پسران اردبیل - رازی                                                                          |                                                                  | فنی خرفه ای                                            | تييك ف<br>تييك ف<br>ب<br>ب<br>ب<br>ب<br>ب<br>ب<br>ب<br>ب<br>ب<br>ب<br>ب<br>ب<br>ب |
|              |                                                                                                    |                                           |                                                                                                    | رآمد 🕊                                                           | دانشجویان س                                            | Х                                                                                 |
|              |                                                                                                    |                                           | د موسوي (فرصت جنوبي)- پلاک ۲۷- سازمان امور دانشجویان                                                                | ۴: Phot                                                          | تبصره 10: تعیین زمان ,0<br>تفاده، مینان م نوع بستهی، ت |                                                                                   |
|              |                                                                                                    |                                           |                                                                                                    | - Critter                                                        |                                                        | 7/10                                                                              |
|              | ) 🖺 😣 🚺 🔞 🙆 🖉 🧕                                                                                                    |                                           |                                                                                                    |                                                                  | EN 🔺 🖞 🏴 🤐                                             | 16 PM                                                                             |
|              |                                                                                                    |                                           |                                                                                                    |                                                                  | 9/1                                                    | 5/2024                                                                            |

## در قسمت اطلاعات آموزشی موارد خواسته شده را تکمیل می کنیم و در قسمت پایین، ادامه تکمیل فرم را کلیک می کنیم

| View History Bookmarks Tools Help                                                                                                    | Devel De                                                                                                    |                                                                                                    |                                                                                                    |                                                                                                    |
|----------------------------------------------------------------------------------------------------|----------------------------------------------------------------------------------------------------|----------------------------------------------------------------------------------------------------|----------------------------------------------------------------------------------------------------|----------------------------------------------------------------------------------------------------|
| نگاه فنی و حرفه ای 🁌 🗙 فرآیند دانشجویان سر آهد                                                                                                    | دس × +                                                                                                    |                                                                                                    | ~                                                                                                    | ~                                                                                                    |
| → C O A == https://eser                                                                                                    | vices. <b>saorg.ir</b> /TBSPortal/NewWorkflow?WorkflowId=20005                                                                                                    | 78&Key=5759F5C7-F7B2-4B0B-B470-C9115AE17307                                                                                                    | ☆ ♡ ± 1 =                                                                                                    | =                                                                                                    |
| ن امور دانشجویان 🕀 دانشگاه فنی و حرفه ای 裬 rt bookmarks                                                                                                    | جازی بانک هسکن 🔁 📖 نظام وظیفه - ساهانه سخا G Login 📔 سازها                                                                                                    | سه هنیریت اهور دانشجویی) 🕅 بیشخوان مه 🔀 پیشخوان م                                                                                                    |                                                                                                    |                                                                                                    |
|                                                                                                    |                                                                                                    |                                                                                                    | $\sim$                                                                                                    |                                                                                                    |
|                                                                                                    |                                                                                                    |                                                                                                    |                                                                                                    | <u> </u>                                                                                                    |
|                                                                                                    |                                                                                                    | نيمسال ورودي                                                                                                    | کد شاهد و ایثارگی                                                                                                    |                                                                                                    |
|                                                                                                    | T                                                                                                    | اول                                                                                                    | 0,7.7                                                                                                    |                                                                                                    |
|                                                                                                    |                                                                                                    |                                                                                                    | للمالية محكمت قطوبا شماما                                                                                                    |                                                                                                    |
|                                                                                                    |                                                                                                    | ارید ؟                                                                                                    | قانونی د                                                                                                    |                                                                                                    |
|                                                                                                    |                                                                                                    | •                                                                                                    | خير                                                                                                    |                                                                                                    |
| پیوست تاییدیه معاونت آموزشی جهت تغییر رشته                                                                                                    | 📃 تغییر رشته داده ام و واحد های جبرانی گذرانده ام                                                                                                    | م پیوست تاییدیه شورای انتخاب به منظور افزایش نیمسال                                                                                                    | 🛛 تاییدیه شورای انتخاب جهت افزایش سنوات را دار                                                                                                    |                                                                                                    |
| ~                                                                                                    |                                                                                                    | *                                                                                                    |                                                                                                    |                                                                                                    |
|                                                                                                    | 9                                                                                                    | فال به پیوست تاییدیه معاونت آموزشی یا کارت دانشجویی هر د                                                                                                    | استعداد درخشان می باشم و در دو رشته اشته                                                                                                    |                                                                                                    |
|                                                                                                    |                                                                                                    |                                                                                                    | تحصي                                                                                                    |                                                                                                    |
|                                                                                                    |                                                                                                    |                                                                                                    |                                                                                                    |                                                                                                    |
|                                                                                                    | هلت اعلام شده وجود خواهد داشت                                                                                                    | ىت شما در كارتابل قرار مى گيرد و امكان ويرايش درخواست تا پايان م                                                                                                    | 📃 متقاضی گرامی پس از انتخاب دکمه ثبت، درخواس                                                                                                    |                                                                                                    |
| L                                                                                                    |                                                                                                    |                                                                                                    |                                                                                                    |                                                                                                    |
| ادامه تكميل فرم                                                                                                    |                                                                                                    |                                                                                                    |                                                                                                    |                                                                                                    |
| fACYst f884 st                                                                                                    | C                                                                                                    |                                                                                                    |                                                                                                    |                                                                                                    |
|                                                                                                    | -                                                                                                    |                                                                                                    |                                                                                                    |                                                                                                    |
|                                                                                                    |                                                                                                    |                                                                                                    | اطلاعات تماس                                                                                                    | a                                                                                                    |
|                                                                                                    |                                                                                                    | موسوی (فرصت جنوبی)- یلاک ۲۷- سازمان امور دانشجویان                                                                                                    | شماره تماس میز خدمت سامانه سجاد: ۲۱۹۶۶۶۴۴۸۴<br>نشانی: تهران- میدان فردوسی- خیابان انقلاب اسلامی- خیابان شهید                                                                                                    | ა<br>ე                                                                                                    |
|                                                                                                    |                                                                                                    |                                                                                                    | وب سَايِتَ سازمان: www.saorg.ir                                                                                                    | 9                                                                                                    |
|                                                                                                    |                                                                                                    |                                                                                                    | EN 🔺 🔁 📑 1:19 PM                                                                                                    |                                                                                                    |
|                                                                                                    |                                                                                                    |                                                                                                    | 9/15/2024                                                                                                    |                                                                                                    |
| لا کلاف کې کې کې کې کې کې کې کې کې کې کې کې کې                                                                                                    | دانشگاه قان<br>//eservices saorg.ir/TBSPortal/NewWorkflow?Workflow?<br>یک آنی انظام وظیفه - ساهانه سخا Gpin G اسلامان امور                                                                                                    | d=2000578&Key=5759F5C7-F7B2-4B0B-B470-C:<br>بیشغوان مجازی بانک مد                                                                                                    | 9115AE17307 🔂 🤄                                                                                                    | > ⊻                                                                                                    |
| ی و هرفه ای کی که ایند کا نشجویان سراعد<br>ی و هرفه ای کی که فرایند دانشجویان سراعد<br>که که که که که که که که که که که که که ک                                                                                                    | د عند را محکوم کرد.<br>/eservices.saorg.ir/TBSPortal/NewWorkflow?Workflow/<br>یکن ⊡ … نظام وظیفه - سامانه سخا G أن سازهان امور                                                                                                    | d=2000578&Key=5759F5C7-F7B2-4B0B-B470-C<br>بیشخوان مجازی بانگ مد. الشجویی) کی بیشخوان مجازی بانگ مد. 👯 CI                                                                                                    | 915AE17307 🕼 🤄                                                                                                    | ⊽ ⊻                                                                                                    |
| ی و جرفه ای کی که ایند بانشجویان سراعد<br>ی و جرفه ای کی که فرایند دانشجویان سراعد                                                                                                    | دانشگاه ک<br>//eservices.saorg.ir/TBSPortal/NewWorkflow?Workflow<br>یک 🖻 نقام وقیقه - سامانه سخا G اسازهان اور                                                                                                    | d=2000578&Key=5759F5C7-F7B2-4B08-B470-C<br>ه مدیریت امور دانشجویی) گل بیشخوان مجازی بانک عس ≹ Cl                                                                                                    | 9115AE17307 🏠 C                                                                                                    | ی<br>پ<br>د ک                                                                                                    |
| لا Yiew Higtory <u>Bookmarks</u> <u>Jook Help</u><br>ی و حرفه ای ی × فرایند دانشجویان سراهد<br>→ C O A ق <sup>2</sup> httpsy<br>ort bookmarks ای حرفه ای ی ort bookmarks                                                                                                    | ک ک ک استگاه قلا<br>//eservices saorg.ir/TBSPortal/NewWorkflow?Workflow?<br>کن ای استفام وظیفه - ساهانه سخا G استرمان امور                                                                                                    | d=2000578&Key=5759F5C7-F7B2-4B0B-B470-Ct<br>ییشخوان عجازی بانک عد & هدیریت امور دانشجویی) کی بیشخوان عجازی بانک عد 💸 Cl                                                                                                    | 9115AE17307 🟠 🤄 المتالعة تمودم<br>برى                                                                                                    | لی چ<br>پانی<br>پانی<br>اهنمای کاربر                                                                                                    |
| غ Yiew Higtory <u>Bookmarks</u> <u>Tools</u> Help<br>ی و هرفه ای گ × فرایند دانشجریان سرآهد<br>→ C Q A = a <sup>2</sup> https:/<br>ort bookmarks این و هرفه ای گ                                                                                                    | ر العقل X +<br>/eservices.saorg.ir/TBSPortal/NewWorkflow?Workflow!<br>کن 💽 نظام وظیفه - ساهانه سخا G أي سازهان امور                                                                                                    | d=2000578&Key=5759F5C7-F7B2-4B0B-B470-Ct<br>ییشخوان مجازی بانک می ی                                                                                                    | 9115AE17307 🟠 🤤<br>hargoon Didgah<br>دو مقررات را مطالعه نمودم<br>بری                                                                                                    | ی ک<br>ک<br>ماری<br>اهنمای کاربر<br>اهنمای کاربر<br>اهنمای کاربر                                                                                                    |
| غ Yiew Higtory <u>Bookmarks</u> Tools Help<br>ی و حرفه ای ی × فرایند دانشجریان سرآمد<br>→ C O A = a <sup>2</sup> https:/<br>ort bookmarks > دانشجریان ⊕ دانشگاه فنی و هرفه ای ی                                                                                                    | ر العلم ال<br>× + دانشگاه فت<br>//eservices.saorg.ir/TBSPortal/NewWorkflow?Workflow?<br>کن ⊆ … نظام وظیفه - ساهانه سخا G أوا الا سازهان امور<br>المواد المواد المواد المواد المواد المواد المواد المواد المواد المواد المواد المواد المواد المواد المواد المواد<br>ماهم المواد المواد المواد المواد المواد المواد المواد المواد المواد المواد المواد المواد المواد المواد المواد ا                                                                                                    | d=2000578&Key=5759F5C7-F7B2-4808-B470-C <sup>1</sup><br>ییشخوان مجازی بانک عد ≹ CI ییشخوان مجازی بانک عد ≹ CI                                                                                                    | 9115AE17307 😭 🧐<br>hargoon Didgah<br>دو مقررات را مطالعه نمودم<br>دری<br>بری                                                                                                    | یلی چ<br>میلی<br>اهنمای کاربر<br>اهنمای کاربر<br>اهنمای کاربر<br>اهنمای کاربر                                                                                                    |
| لا Yiew Higtory <u>Bookmarks</u> Tools Help<br>ی و حرفه ای ی × فرایند دانشجریان سرامد<br>→ C · · · · · · · · · · · · · · · · · ·                                                                                                    | را تعمل کې کې د د د کلیک کو کې<br>/eservices.saorg.ir/TBSPortal/NewWorkflow/<br>کې آي نظام رطیفه - ساعانه سخا G اوما آيا سازمان امور<br>استفاع تحصيلې رش                                                                                                    | d=2000578&Key=5759F5C7-F7B2-4808-B470-C<br>ییشخوان مجازی بانک می<br>ایشگاه میریت امور دانشجویی) ∑ ییشخوان مجازی بانک می<br>ایشگاه می و عرفه ای رسان اردنیا ، بازی                                                                                                    | 9115AE17307 😭 (1)<br>hargoon Didgah<br>بری<br>بری<br>بری<br>بری<br>مونی<br>میگاه بر از مطالعه نمودم<br>بری<br>مونی<br>مونی                                                                                                    | ای چ<br>ک<br>میں<br>اوری<br>افغای کاربر<br>اطلاعات آمو<br>نوع دانشگ<br>فنی حرا                                                                                                    |
| Yiew Higtory <u>Bookmarks</u> Tools Help     Ocols 10 K      S     X      Solution     Solution     Solut                                                                                                    | دانشگاه و ک<br>//eservices:saorg.ir/TBSPortal/NewWorkflow?Workflow<br>کن ای نظام وظیفه - ساعانه سخا G او ای اساز مان امور<br>نظام تحصیلی<br>کارشناسی ناپیوسته                                                                                                    | d=2000578&Key=5759F5C7-F7B2-4B0B-B470-CC<br>ییشخوان مجازی بانک می<br>ک …ه مدیریت امور دانشجویی) کا ییشخوان مجازی بانک می<br>ایشگاه<br>انشگاه فنی و حرفه ای پسران اردبیل - رازی ▼                                                                                                    | 9115AE17307 😭 و مقررات را مطالعه نمودم<br>بو مقررات را مطالعه نمودم<br>بونی<br>میگاه ای عام دا<br>رفه ای ای ا                                                                                                    | یلی چ<br>میں<br>اطلاعات آمو<br>اطلاعات آمو<br>نوع دانشگ<br>فنی حرا                                                                                                    |
| لا Yiew Higtory <u>Bookmarks</u> Tools Help<br>ی و هرفه ای ی × فرایند دانشجریان سرامد<br>۵ × فرایند دانشجریان سرامد<br>۲۰۰۰ می که ای گ<br>۲۰۰۰ می که ای تاسیسات مکانیکی<br>مهندسی حرفه ای تاسیسات مکانیکی<br>مهندسی حرفه ای تاسیسات مکانیکی                                                                                                    | ر نظام رقبیله - سامانه سخا<br>کی آ نظام رقبیله - سامانه سخا G اساز مان امور<br>انطع تحصیلیره<br>کارشناسی نایبوسته                                                                                                    | d=2000578&Key=5759F5C7-F7B2-4B0B-B470-C<br>۲ یشخوان مجازی بانک مد<br>۱۵ ییشخوان مجازی بانک س<br>انشگاه<br>۱۵ رشکده فنی و حرفه ای پسران اردبیل - رازی ▼<br>ی کل                                                                                                    | 9115AE17307 کی (ا<br>19115AE17307 کی (ا<br>19115AE17307 کی (ا<br>1911عه نمودم<br>بری<br>بری<br>رفه ای ب<br>رفه ای ب<br>روع به تحصیل معد                                                                                                    | ای چ<br>کی قوانین و<br>اهنمای کاربر<br>نوع دانشد<br>فنی حرا<br>تاریخ شرو                                                                                                    |
| لا Yiew Higtory <u>Bookmarks</u> Tools Help<br>ی و هرفه ای ی × فرایند دانشجریان سراعد<br>۵ × فرایند دانشجریان سراعد<br>۲ × فرایند دانشجریان (۲) دانشگاه فتن و هرفه ای ی س<br>مهندسی حرفه ای تاسیسات مکانیکی<br>مهندسی حرفه ای تاسیسات مکانیکی<br>۲ × معیت شاهد و ایثارگری                                                                                                    | د کارشگاه ک<br>با د کار کی ک<br>کی کی سی انقام وقتیف - سامانه سخا G استرامان امور<br>استرامان مینیوسته<br>کارشناسی ناپیوسته<br>عدل سال منتهی به درخواست<br>و خ                                                                                                    | d=2000578&Key=5759F5C7-F7B2-4B0B-B470-C<br>ک یشخوان مجازی بانک می<br>یشخوان مجازی بانک س<br>پشگاه<br>انشگاه<br>ی کل                                                                                                    | 9115AE17307 کی کاری کاری ا<br>19115AE17307 کی و مقررات را مطالعه نمودم<br>بری<br>رفه ای با مردا<br>رفه ای به تحصیل معدل<br>۱۴٫۰۷                                                                                                    | ای ک<br>می<br>اعماد<br>اعلامات آمو<br>اعلامات آمو<br>فنی حرا<br>فنی حرا<br>ایریخ شرو<br>ایریخ شرو                                                                                                    |
| لا Yiew Higtory <u>Bookmarks</u> Tools Help<br>ی و مرفه ای گ × قرآیند دانشجریان سراعد<br>۵ حرفه ای گ × قرآیند دانشجریان سراعد<br>۵ منتجریان ⊕ دانشگاه قنی و حرفه ای گ                                                                                                    | د دانشگاه قند<br>به دانشگاه قند<br>کې آی نظام وقلیف - سامانه سخا G او استرامان افرر<br>استرامان می اپیوسته<br>کارشناسی ناپیوسته<br>و ف                                                                                                    | d=2000578&Key=5759F5C7-F7B2-4808-B470-C<br>کا یستخوان مجازی بانک می<br>یستخوان مجازی بانک س<br>انشگاه<br>انشگاه<br>یکل<br>یکل<br>ال موردی<br>ال موردی                                                                                                    | 9115AE17307 کی 1915AE17307 کی 1915AE17507 کی 1915AE17507 کی 1915AE17507 کی 1915AE175077777777777777777777777777777777777                                                                                                    | لی چ<br>کی چ<br>اهدای کاربر<br>اهدای کاربر<br>نوع دانشا<br>فنی حرا<br>ونی حرا<br>داریخ شرو<br>ایریخ شرو<br>ایریخ شرو                                                                                                    |
| ی و جرفه ای کی که نیایند باشجریان سرامد<br>ی و جرفه ای کی که نیایند باشجریان سرامد<br>که شری ای که می که می که می که می که که که که که که که که که که که که ک<br>دانشجریان (۲) دانشگاه قنی و جرفه ای کی سیاسته می کانیکی<br>مهندسی جرفه ای تاسیسات مکانیکی که می<br>معیت شاهد و ایتارگری                                                                                                    | د دانشگاه وَند<br>//eservices.saorg.ir/TBSPortal/NewWorkflow<br>کې 🗗 نظام وقلیته - سامانه سخا G او ا 🕼 ساز مان اورر<br>نظع تحصیلی<br>کارشناسی ناپیوسته<br>عدل سال منتهی به درخواست<br>وف                                                                                                    | d=2000578&Key=5759F5C7-F7B2-4B08-B470-CC<br>کا نسکی معیریت امور دانشجویی) کا میشخوان مجازی بانک مس<br>انشگاه<br>بزشکده فنی و حرفه ای پسران اردبیل - رازی ▼<br>یکل<br>ال ورودی                                                                                                    | 9115AE17307 کی کاری کاری ا<br>و مقررات را مطالعه نمودم<br>بری ا<br>رفه ای ۲ آمر<br>روه ای ۲ ا<br>۱۴۹۰ ا                                                                                                    | ا الله الله الله الله الله الله الله ال                                                                                                    |
| <ul> <li>۲ Yiew Higtory Bookmarks: Tools Help</li> <li>۲ تواند دانشجویان سراعد</li> <li>۲ توانید دانشجویان سراعد</li> <li>۲ توانید دانشجویان ۲ توانید دانشجویان ۲ توانید</li> <li>۲ توانید دانشگاه قدی و حرفه ای تاسیسات مکانیکی</li> <li>۲ معیت شاهد و ایتارکری</li> <li>۲ معیت شاهد و ایتارکری</li> </ul>                                                                                                    | ر تعمل کو کند<br>با با با با با با با با با با با با با ب                                                                                                    | d=2000578&Key=5759F5C7-F7B2-4B08-B470-CC<br>کا یستخوان مجازی بانک مس<br>یستخوان مجازی بانک مس<br>پشگاه<br>پشگاه<br>ی کل<br>ی کل<br>ی و حرفه ای پسران اردبیل - رازی ▼<br>ی<br>ال ورودی                                                                                                    | 9115AE17307 ☆ ©<br>9115AE17307 ☆ ©<br>hargoon Didgah<br>یو مقررات را مطالعه نمودم<br>یکاه<br>یوع به تحصیل<br>وع به تحصیل<br>وع به تحصیل<br>دو ایتارگری<br>نیمس                                                                                                    | لی ایس ایس ایس ایس ایس ایس ایس ایس ایس ای                                                                                                    |
| <ul> <li>۲ Yiew Higtory Bookmarks: Tools Help</li> <li>۲ خالید دانشجویان سراعد</li> <li>۲ خالید دانشجویان سراعد</li> <li>۲ حق ۵ ۲</li> <li>۲ حق ۵ ۲</li> <li>۲ حق ۵ ۲</li> <li>۲ حق ۵ ۲</li> <li>۲ حق ۵ ۲</li> <li>۲ حق ۵ ۲</li> <li>۲ حق ۵ ۲</li> <li>۲ حق ۵ ۲</li> <li>۲ حق ۵ ۲</li> <li>۲ حق ۵ ۲</li> <li>۲ حق ۵ ۲</li> <li>۲ حق ۵ ۲</li> <li>۲ حق ۵ ۲</li> <li>۲ ۲</li> <li>۲ ۲<td>د دانشگاه قند<br/>با × دانشگاه قند<br/>با × دانشگاه قند<br/>کې آ نقام وقیله - سامانه سخا G او ای اس سزمان امور<br/>ای سناسی ناپیوسته<br/>مدل سال منتهی به درخواست<br/>وه<br/>دا</td><td>d=2000578&amp;Key=5759F5C7-F7B2-4B08-B470-CC<br/>کا یست مدیریت امور دانشجویی) کا سیشخوان مجازی بانک مس<br/>انشگاه<br/>پزشکده قنی و حرفه ای پسران اردبیل - رازی ▼<br/>یکل<br/>ی کل<br/>ی ورودی</td><td>9115AE17307 ♀ © 9115AE17307 ♀ © 9115AE17307 ♀ © 9115AE17307 ♀ © 9115AE17307 ♀ © 9115AE17307 ♀ © 9115AE17307 ♀ © 9115AE17307 ♀ © 9115AE17307 ♀ © 9115AE17307 ♀ © 9115AE1730 ♀ © 9115AE1730 ♀ © 9115AE173</td><td>لی این ایسی ایسی ایسی ایسی ایسی ایسی ایسی</td></li></ul> | د دانشگاه قند<br>با × دانشگاه قند<br>با × دانشگاه قند<br>کې آ نقام وقیله - سامانه سخا G او ای اس سزمان امور<br>ای سناسی ناپیوسته<br>مدل سال منتهی به درخواست<br>وه<br>دا                                                                                                    | d=2000578&Key=5759F5C7-F7B2-4B08-B470-CC<br>کا یست مدیریت امور دانشجویی) کا سیشخوان مجازی بانک مس<br>انشگاه<br>پزشکده قنی و حرفه ای پسران اردبیل - رازی ▼<br>یکل<br>ی کل<br>ی ورودی                                                                                                    | 9115AE17307 ♀ © 9115AE17307 ♀ © 9115AE17307 ♀ © 9115AE17307 ♀ © 9115AE17307 ♀ © 9115AE17307 ♀ © 9115AE17307 ♀ © 9115AE17307 ♀ © 9115AE17307 ♀ © 9115AE17307 ♀ © 9115AE1730 ♀ © 9115AE1730 ♀ © 9115AE173                                                                                                    | لی این ایسی ایسی ایسی ایسی ایسی ایسی ایسی                                                                                                    |
| <ul> <li>۲ Yiev Higtory Bookmarks Tools Help</li> <li>۲ آزید دانشجیان سراند</li> <li>۲ آزید دانشجیان سراند</li> <li>۲ آزید دانشجیان سراند</li> <li>۲ آزید دانشجیان سراند</li> <li>۲ آزید دانشجیان ۲ آزید</li> <li>۲ آزید دانشجیان ۲ آزید</li> <li>۲ آزید ۲ آزید</li> <li>۲ آزید ۲ آزید</li> <li>۲ آزید ۲ آزید</li> <li>۲ آزید ۲ آزید</li> <li>۲ آزید ۲ آزید</li> <li>۲ آزید ۲ آزید</li> <li>۲ آزید</li> <li>۲ آزید</li> <li۲ li="" آزید<=""> <li۲ li<="" td="" آزید<=""><td>دانشگاه دُن<br/>//eservices.saorg.ir/TBSPortal/NewWorkflow?Workflow<br/>کې آي نظام رطیفه - ساعانه سخا G اوما اسا سازمان امور<br/>نظح تحصيلى رش<br/>کارشاسى ناپيوسته ب<br/>در سال منتهى به درخواست وه</td><td>d=2000578&amp;key=5759F5C7-F7B2-4B08-B470-C<br/>ک سی میریت امرر دانشجریی) ک سی بیشخوان مجازی بانک می<br/>انشگاه<br/>م<br/>م<br/>م<br/>م<br/>م<br/>م<br/>م<br/>م<br/>م<br/>م<br/>م<br/>م<br/>م</td><td>9115AE17307 ☆ ©<br/>9115AE17307 ☆ ©<br/>hargoon Didgah<br/>بری<br/>بری اینارگری<br/>به تحصیل معدل<br/>بوغه ای اینارگری نیس<br/>اینارگری نیس<br/>سابقه محکومیت قطعی از شورای انضباطی یا مراجع<br/>قانونی دارید؟</td><td>ب ک ک ک ک ک ک ک ک ک ک ک ک ک ک ک ک ک ک ک</td></li۲></li۲></ul>                                                                                                    | دانشگاه دُن<br>//eservices.saorg.ir/TBSPortal/NewWorkflow?Workflow<br>کې آي نظام رطیفه - ساعانه سخا G اوما اسا سازمان امور<br>نظح تحصيلى رش<br>کارشاسى ناپيوسته ب<br>در سال منتهى به درخواست وه                                                                                                    | d=2000578&key=5759F5C7-F7B2-4B08-B470-C<br>ک سی میریت امرر دانشجریی) ک سی بیشخوان مجازی بانک می<br>انشگاه<br>م<br>م<br>م<br>م<br>م<br>م<br>م<br>م<br>م<br>م<br>م<br>م<br>م                                                                                                    | 9115AE17307 ☆ ©<br>9115AE17307 ☆ ©<br>hargoon Didgah<br>بری<br>بری اینارگری<br>به تحصیل معدل<br>بوغه ای اینارگری نیس<br>اینارگری نیس<br>سابقه محکومیت قطعی از شورای انضباطی یا مراجع<br>قانونی دارید؟                                                                                                    | ب ک ک ک ک ک ک ک ک ک ک ک ک ک ک ک ک ک ک ک                                                                                                    |
| <ul> <li>اینو از از از از از از از از از از از از از</li></ul>                                                                                                    | ل حسین که دست که دست که به دانده ای می در این که و تو تو تو تو تو تو تو تو تو تو تو تو ت                                                                                                    | ط=2000578&ئKey=5759F5C7-F7B2-4808-B470-C<br>کا ۲۵ سند مدیریت امور دانشجویی) کا بیشخوان مجازی باند مس<br>انشگاه<br>ی کل<br>ی کل<br>ی او رودی<br>ی ای ورودی<br>ی ای مرودی<br>ی ای مرودی<br>ی ای مرودی<br>ی ای مرودی<br>ی ای مرودی<br>ی ای مرودی<br>ی ای مرودی<br>ی ای می ای می ای می ای می ای می ای ای می ای ای ای ای ای ای ای ای ای ای ای ای ای                                                                                                    | 9115AE17307 ☆ ©<br>9115AE17307 ☆ ©<br>بری و مقررات را مطالعه نمودم<br>بری ایم دارید<br>رقه ای تر ایم دارید<br>۱۶۰۰ سابقه محکومیت قطعی از شورای انضباطی یا مراجع<br>سابقه محکومیت قطعی از شورای انضباطی یا مراجع<br>تقارض دارید ؟<br>سیمان بر ایم ایم ایم ایم ایم ایم ایم ایم ایم ایم                                                                                                    | ب ک ک استان کر استان کر استا<br>کر استان کر استان کر استان کر استان کر استان کر استان کر استان کر استان کر استان کر استان کر استان کر استان کر استان کر استان کر استان کر استان کر استان کر استان کر استان کر استان کر استان کر استان کر استان کر استان کر استان کر استا                                                                                                    |
| <ul> <li>اینو البزوی البزوی البز</li></ul>                                                                                                    | ل کی کی کی بی کی کی کی کی کی کی کی کی کی کی کی کی کی                                                                                                    | ط=2000578& Key=5759F5C7-F7B2-4B0B-B470-C<br>کا ۲۵ سند میریت امور دانشجویی) کا بیشخوان مجازی باند می<br>زشکده فتی و حرفه ای پسران اردبیل - رازی ▼<br>ال ورودی<br>حل<br>حالیدیه شورای انتخاب به منظور افزایش نیمسال                                                                                                    | 9115AE17307 😭 و مقررات را مطالعه نمودم<br>بری<br>بری<br>بری<br>بری<br>بری این مطالعه نمودم<br>بری<br>بری<br>بری<br>بری<br>بری<br>بری<br>بری<br>بری<br>بری<br>بری                                                                                                    | لی این ایسی ایسی ایسی ایسی ایسی ایسی ایسی                                                                                                    |
| <ul> <li>اینوس البزودی المحکومی سرامد</li> <li>اینوس البزودی المحکومی سرامد</li> <li>اینوس المحکومی سرامد</li> <li>۲</li> <li>۲</li></ul>                                                                                                    | ل کی کی است کی کی ای است ای ای کی ای ای ای کی ای ای ای ای کی ای ای ای ای ای ای ای ای ای ای ای ای ای                                                                                                    | ط=2000578&Key=5759F5C7-F7B2-4B0B-B470-C<br>C \$ \$ ۵ مدیریت امور دانشجویی) کا بیشخوان مجازی بانک مس<br>انشگاه<br>انشگاه<br>کل<br>ال ورودی<br>ی<br>ت تابیدیه شورای انتخاب به منظور افزایش نیمسال<br>ک                                                                                                    | 9115AE17307 😭 و مقررات را مطالعه نمودم<br>بری<br>بری<br>بری<br>بری<br>بری<br>بری<br>بری<br>بری<br>بری<br>بری                                                                                                    | لَنْ اللَّهُ اللَّهُ الللَّهُ اللَّهُ اللَّ اللَّ اللَّهُ اللَّهُ اللَّهُ اللَّهُ اللَّهُ اللَّهُ اللَّ اللَّهُ اللَّهُ اللَّهُ اللَّهُ اللَّهُ اللَّهُ اللَّهُ اللَّهُ اللَّهُ اللَّهُ اللَّهُ اللَّهُ اللَّهُ اللَّهُ اللَّهُ اللَّهُ اللَّهُ اللَّهُ اللَّهُ اللَّهُ اللَّهُ اللَّهُ اللَّهُ اللَّهُ اللَّهُ اللَّهُ اللَّهُ اللَّ الللَّ الللَّةُ الللَّ اللللللللللللللللللللللللللللللل                                                                                                    |
| لا کاند با این کی بر ایند کاند بی سراید<br>ی و هرفه ای ی ی که ایند دانشجریان سراید<br>دانشجریان ⊕ دانشگاه قنی و هرفه ای ی ی استگاه قنی و هرفه ای ی                                                                                                    | ل کی کی بی دانده ام و واحد های جبرانی گذرانده ام پیر<br>تغییر رشته داده ام و واحد های جبرانی گذرانده ام پیر                                                                                                    | ط=2000578&Key=5759F5C7-F7B2-4808-8470-C<br>C<br>C<br>C<br>C<br>C<br>C<br>C<br>C<br>C<br>C<br>C<br>C<br>C                                                                                                    | 9115AE17307 ۲۲ ۲۹۲۵<br>۹۱۱5AE17307 ۲۲ ۲۹<br>۹۵ مقررات را مطالعه نمودم<br>بری<br>موف ای<br>۹۵ مه در ایم دارید ۶<br>۱۰ میلیه محکومیت قطعی از شورای الضباطی یا مراجع<br>۱۰ میلیه محکومیت قطعی از شورای الضباطی یا مراجع<br>۱۰ میلیه محکومیت قطعی از شورای الضباطی یا مراجع<br>۱۰ میلیه محکومیت قطعی از شورای الضباطی یا مراجع<br>۱۰ میلیه محکومیت قطعی از شورای الضباطی یا مراجع                                                                                                    | ب کی کر ایستان کا ایستان کا س<br>ایستان کا ایستان کا ایست<br>کا ایستان کا ایستان کا ایستان کا ایستان کا ایستان کا ایستان کا ایستان کا ایستان کا ایستان کا ایستان کا ایستان کا ایستان کا ایستان کا ایستان کا ایستان کا ایستان کا ایستان کا ایستان کا ایستان کا ایستان کا ایستان ک<br>کا ایستان کا ایستان کا ایستان کا ایستان کا ایستان کا ایستان کا ایستان کا ایستان کا ایستان کا ایستان کا ایستان کا ایستان کا ایستان کا ایستان کا ایستان کا ایستان کا ایستان کا ایستان کا ایستان کا ایستان کا ایستان کا ایستان کا ایستان کا ایستان کا ایستان کا ایستان کا ایستان کا ایستان ک<br>کا ایستان کا ایستان کا ایستان کا ایستان کا ایستان کا ایستان کا ایستان کا ایستان کا ایستان کا ایستان کا ایستان کا ایستان کا ایستان کا ایست<br>لایستان کا ایستان کا ایستان کا ایستان کا ایستان کا ایستان کا ایستان کا ایستان کا ایستان کا ایستان کا ایستان کا ایستان کا ایس                                                                                                    |
| ی و هرفه ای من از مرابط لازم چهت تغییر رشته<br>مهندسی حرفه ای تاسیسات مکانیکی براه<br>دانشجویان ⊕ دانشگاه فنی و هرفه ای من                                                                                                    | ل کی کی بی دانده ام و واحد های جبرانی گذرانده ام یی بی دارد.<br>کارشناس تاییوسته یا درخواست و د<br>کارشناس تاییوسته یا درخواست و د<br>در سال منتهی به درخواست و د<br>در سال منتهی به درخواست و د<br>در شته داده ام و واحد های جبرانی گذرانده ام یی                                                                                                    | ط=2000578&Key=5759F5C7-F7B2-4808-8470-C<br>C<br>C<br>C<br>C<br>C<br>C<br>C<br>C<br>C<br>C<br>C<br>C<br>C                                                                                                    | ۹۱۱۶۸۹۲ کی ۱۹۹۵ کی ۱۹۹۵ کی ۱۹۹۵ کی ۱۹۹۵ کی ۱۹۹۹ کی ۱۹۹۹ ک<br>۲۹۹۹ کی ۱۹۹۹ کی ۱۹۹۹ کی ۱۹۹۹ کی ۱۹۹۹ کی ۱۹۹۹ کی ۱۹۹۹ کی ۱۹۹۹ کی ۱۹۹۹ کی ۱۹۹۹ کی ۱۹۹۹ کی ۱۹۹۹ کی ۱۹۹۹ کی ۱۹۹۹ کی ۱۹۹۹ کی ۱۹۹۹ کی ۱۹۹۹ کی ۱۹۹۹ کی ۱۹۹۹ کی ۱۹۹۹ کی ۱۹۹۹ کی ۱۹۹۹ کی ۱۹۹۹ کی ۱۹۹۹ کی ۱۹۹۹ کی ۱۹۹۹ کی ۱۹۹۹ کی ۱۹۹۹ کی ۱۹۹۹ کی ۱۹                                                                                                    | ب کی کر ایست است است است است است است است است است کار ایست کار ایست کار است است است است است است است است است است                                                                                                    |
| <ul> <li>اینو البزاد البزای البزای البب</li></ul>                                                                                                    | ک الملک کہ کے بل کے بل کی ایک اور کی کہ بل کی ایک کہ کی ایک کہ کی ایک کہ کی ایک کہ کی کہ کہ کہ کہ کہ کہ کہ کہ ک<br>کی کی ایک ایک کہ ایک کہ کہ ایک کہ کہ ایک کہ کہ ایک کہ کہ کہ کہ کہ کہ کہ کہ کہ کہ کہ کہ کہ                                                                                                    | ط=2000578&Key=5759F5C7-F7B2-4808-8470-C<br>کا نه دیریت افرز دانشجویی) کا بیشخوان مجازی بانک می<br>انشگاه<br>یشگده فنی و حرفه ای پسران اردبیل - رازی ▼<br>ی کل<br>ی کل<br>ی کا<br>ی کا<br>ی ک<br>ی ک<br>ی ک<br>ی ک<br>ی ک<br>ی ک<br>ی ک<br>ی ک | 9115AE17307 ۲۲ ۲۹۲۵<br>۹۱۲5AE17307 ۲۲ ۲۲ ۲۹<br>۹۹۵ و مقررات را مطالعه نمودم<br>۲۹۵ رفت ای<br>۹۹۵ میلی<br>۱۹۹ میلی<br>۱۹۹ میلی<br>۱ | لی کی کی کی کی کی کی کی کی کی کی کی کی کی                                                                                                    |
| <ul> <li>اینو البزای البزای البب</li></ul>                                                                                                    | ر به که این که ک<br>با یک با یک با یک<br>با یک با یک با یک با یک با یک با یک با یک با یک با یک با یک با یک با یک با یک با یک با یک با یک با یک با یک با یک با یک با یک با یک با یک با یک با یک با یک با یک با یک با یک با یک با یک با یک با یک با یک با یک با یک با یک با یک با یک با یک با یک با یک با یک با یک با یک با یک با یک با یک با یک با ی<br>با یک با یک با یک با یک با یک با یک با یک با یک با یک با یک با یک با یک با یک با یک با یک با یک با یک با یک با یک با یک با یک با یک با یک با یک با یک با یک با یک با یک با یک با یک با یک با یک با یک با یک با یک با یک با یک با یک با یک با یک با یک<br>در ایک با یک با یک با یک با یک با یک با یک با یک با یک با یک با یک با یک با یک با یک با یک با یک با یک با یک با یک با یک با یک با یک با یک با یک با یک با یک با یک با یک با یک با یک با یک با یک با یک با یک با یک با یک با یک با یک با یک با یک با یک<br>در ایک با یک بایک با یک بایک با یک با یک با یک با یک با یک با یک با یک با یک با یک با یک با یک با یک با یک با یک با یک با یک با یک با یک با یک با یک با یک با یک با یک با یک با یک با یک با یک با یک با یک با یک بایک با                                                                                                    | ط=2000578&Key=5759F5C7-F7B2-4808-8470-C<br>کا ﴾ ه دیریت امور دانشجویی) کا ییشخوان مجازی بانک می<br>انشگاه<br>یشگده فنی و حرفه ای پسران اردبیل - رازی ▼<br>یک<br>ال ورودی<br>ی<br>ت تاییدیه شورای انتخاب به منظور افزایش نیمسال<br>ت تاییدیه معاونت آموزشی یا کارت دانشجویی هر دو<br>ک<br>ت تاییدیه معاونت آموزشی یا کارت دانشجویی هر دو                                                                                                    | ۹۱۱۶۸۵۲ و<br>۹۱۱۶۸۹۲ کی<br>۹۱۱۶۸۹۲ معاللغه نمودم<br>۹۵ می ان مانلغه نمودم<br>۹۵ می ان مانلغه نمودم<br>۹۵ می ان مانلغه نمودم<br>۹۵ می ان مانلغه مودم<br>۹۵ می ان مانلغه محکومیت قطعی از شورای انضباطی یا مراجع<br>۱۴۹۰ می<br>۱۹۹۰ می باشم و در دو رشته اشتغال به<br>۲۰ می استعداد درخشان می باشم و در دو رشته اشتغال به<br>۲۰ می در می انداز این می باشم و در دو رشته اشتغال به<br>۲۰ می در می انداز این می استام در دارد می<br>۲۰ می در می انداز این می باشم و در دو رشته اشتغال به<br>۲۰ می این اینزای در می استام در دارد می                                                                                                    | لی کی کی کی کی کی کی کی کی کی کی کی کی کی                                                                                                    |
| <ul> <li>اینو البزای البزای البب</li></ul>                                                                                                    | ال علی المحمد المحمد المحم<br>المحمد المحمد المحمد المحمد المحمد المحمد المحمد المحمد المحمد المحمد المحمد المحمد المحمد المحمد المحمد المحم<br>المحمد المحمد المحمد المحمد المحمد المحمد المحمد المحمد المحمد المحمد المحمد المحمد المحمد المحمد المحمد المحم<br>المحمد المحمد المحمد المحمد المحمد المحمد المحمد المحمد المحمد المحمد المحمد المحمد المحمد المحمد المحمد المحم<br>المحمد المحمد المحمد المحمد المحمد المحمد المحمد المحمد المحمد المحمد المحمد المحمد المحمد المحمد المحمد المحم<br>المحمد المحمد المحمد المحمد المحمد المحمد المحمد المحمد المحمد المحمد المحمد المحمد المحمد المحمد المحمد المحم<br>المحمد المحمد المحمد المحمد المحمد المحمد المحمد المحمد المحمد المحمد المحمد المحمد المحمد المحمد المحمد المحم<br>المحمد المحمد المحمد المحمد المحمد المحمد المحمد المحمد المحمد المحمد المحمد المحمد المحمد المحمد المحمد المحمد المحمد المحم<br>المحمد المحمد المحمد المحمد المحمد المحمد المحمد المحمد المحمد المحمد المحمد المحمد المحمد المحمد المحمد المحمد المحمد المحمد المحمد المحمد المحمد المحمد المحم<br>المحمد المحمد المحمد المحمد المحمد المحمد المحمد المحمد المحمد المحمد المحمد المحمد المحمد المحمد المحمد المحمد المحمد المحمد المحم<br>المحمد المحمد المحمد المحمد المحمد المحمد المحمد المحمد المحمد المحمد المحمد المحمد المحم<br>المحمد المحمد المحمد المحمد المحمد المحمد المحمد المحمد المحمد المحمد المحمد المحمد المحمد المحمد المحمد المحم<br>المحمد المحمد المحمد المحمد المحمد | ط=2000578&Key=5759F5C7-F7B2-4808-8470-CC<br>کا ﴾ م دیریت امور دانشجویی) کا ییشخوان مجازی بانک می<br>انشگاه<br>یشگده قنی و حرفه ای پسران اردبیل - رازی ▼<br>یکل<br>یکل<br>م<br>ال ورودی<br>یکل<br>م<br>ت تاییدیه شورای انتخاب به منظور افزایش نیمسال<br>یک<br>ت تاییدیه معاونت آموزشی یا کارت دانشجویی هر دو<br>جنهای - باری کا ۲۰ سازمان امور دانشجویان                                                                                                    | 9115AE17307 ایک<br>92115AE17307 ایک<br>هو مقررات را مطالعه نمودم،<br>هرف ای ایک<br>موف ای ایک<br>موف ای ایک<br>موف ای ایک<br>معدار<br>معداری انتخاب جهت افزایش سنوات را دارم<br>مید<br>مورای انتخاب جهت افزایش سنوات را دارم<br>مواجع<br>مید<br>مورای انتخاب جهت افزایش سنوات را دارم<br>مورای انتخاب جهت افزایش سنوات را دارم<br>مورای انتخاب جهت افزایش سنوات را دارم<br>مورای انتخاب جهت افزایش سنوات را دارم<br>مورای انتخاب جهت افزایش سنوات را دارم<br>مورای انتخاب جهت افزایش سنوات را دارم<br>مورای انتخاب جهت افزایش سنوات را دارم<br>موروی میایان انتخاب ایک<br>موروی میایان انتخاب اسلامی خیابان شهید موسوي (فرصت مورون مورون ا                                                                                                    | لی کی کی کی کی کی کی کی کی کی کی کی کی کی                                                                                                    |
| <ul> <li>اینو البزای البزای البلبزای البزای البزای البزای البزای البزای البزای ال</li></ul>                                                                                                    | ل کلی کی کی بی دانده ام و واحد های جبرانی گذرانده ام پیر<br>تغییر رشته داده ام و واحد های جبرانی گذرانده ام پیر<br>تغییر رشته داده ام و واحد های جبرانی گذرانده ام پیر                                                                                                    | ط=2000578&Key=5759F5C7-F7B2-4808-8470-CC<br>کا ﴾ ه عدیریت امور دانشجویی) کا ییشخوان مجازی بانک صا<br>انشگاه<br>یشگده قدی و حرفه ای پسران اردبیل - رازی ↓<br>یکل<br>یکل<br>یکل<br>یکل<br>یکل<br>یکل<br>یکل<br>یکل                                                                                                    | 9115AE17307 المحكمة<br>92115AE17307 المحكمة<br>الموقي<br>المعنفي المحكمة<br>المعنفي المحكمة<br>المحكمية قطعي الرشواي الضباطي يا مراجع<br>المحكمية قطعي الرشواي الضباطي يا مراجع<br>المحكمية قطعي الرشواي الضباطي يا مراجع<br>المحكمية قطعي الرشواي الضباطي يا مراجع<br>المحكمة المتغال به<br>المتعداد درخشان مي باشم و در دو رشته الشغال به<br>المتعداد درخشان مي باشم و در دو رشته الشغال به<br>المتعداد درخشان مي باشم و در دو رشته الشغال به<br>المتعداد درخشان مي باشم و در دو رشته الشغال به<br>المتعداد درخشان مي باشم و در دو رشته الشغال به<br>المتعداد درخشان مي باشم و در دو رشته الشغال به<br>المتعداد درخشان مي باشم و در دو رشته الشغال به<br>المتعداد درخشان مي باشم و در دو رشته الشغال به<br>المتعداد درخشان مي باشم و در دو رشته الشغال به<br>المتعداد درخشان مي باشم و در دو رشته الشغال به<br>المتعداد درخشان مي باشم و در دو رشته المتغال به<br>المتعداد درخشان مي باشم و در دو رشته المتغال به<br>المتعداد درخشان مي باشم و در دو رشته المتغال به<br>المتعداد درخشان مي باشم و در دو رشته المتغال به<br>المتعداد درخشان مي باشم و در دو رشته المتغال به<br>المتعداد درخشان مي باشم و در دو رشته المتغال به<br>المتعد موسوي (فرصت -                                                                                                    | یلی چ<br>یلی چ<br>کو انتین کی چ<br>انتین مرد<br>انتین مرد<br>انتین انتین ان |

| در قسمت فعالیت ها ، نوع فعالیت را انتخاب کرده نام فعالیت را نیز بر حسب نوع فعالیت<br>انتخاب می کنیم .همچنین در قسمت توضیحات ، توضیحاتی در مورد فعالیت انجام شده از<br>قبیل نوع فعالیت . تاریخ شروع و خاتمه فعالیت و رتبه کسب شده را نیز قید می کنیم.<br>در قسمت پیوست نیز با توجه به نوع پیوست از قبیل گواهی فعالیت. لوح مربوط به رتبه کسب<br>شده و سایر موارد مربوط به فعالیت که در دسترس می باشد را بارگزاری می کنیم و با زدن |
|----------------------------------------------------------------------------------------------------|
| افزودن فعالیت ،فعالیت مربوطه در فسمت پایین درج می شود                                                                                                    |
| Eile Edit View Higtory Bookmarks Iools Help                                                                                                    |
| 🖌 خ نیند دانشگاه فنی و هرفه ای 🐧 🗙 فر آیند دانشجویان سرآمد + × دانشگاه فنی و هرفه ای                                                                                                    |
| ← → C O A 🕫 https://eservices.saorgir/TBSPortal/NewWorkflow?WorkflowId=2000578&Key=5759F5C7-F7B2-4B0B-B470-C9115AE17307 ☆ 🛛 💆 🖞 =                                                                                                    |
| 🕀 Import bookmarks 🤌 ه هدیریت اهور دانشجوین) 🗮 ه هدیریت اهور دانشجوین (الله دانشگاه فدی و حرفه ای 🖏 دانشگاه فدی و حرفه ای 🖏 دانشگاه فدی و حرفه ای 🖏 Import bookmarks                                                                                                    |
|                                                                                                    |
| لبت درخواست دانشجویان سرآمد دانشگاه ها                                                                                                    |
|                                                                                                    |
| آغاز مهلت ثبت درخواست<br>۱۴۰۳/۰۶/۲۵<br>۱۴۰۳/۰۶/۲۵                                                                                                    |
| فعالیت ها<br>نوع فعالیت انوع فعالیت توضیحات راهنما<br>فرهنگی و آدبی ▼ مسابقات و جشنواره های علمی – فرهنگی و ادبی ▼ برگزار شده (بین المللي – ملی – منظقه ای / استانی – دانشگاهی ) را در توضیحات اعلام نمایید                                                                                                    |
| پیوست<br>می و هشتمین چشنواره ملی قرآن و عترت دانشجویان کشور- مقام دوم- مکان : تبریز- زمان : ۲۱ شهریور ۱۴۰۳ مهریور ۱۴۰۰ ۱<br>ب                                                                                                    |
| افزودن فعالیت                                                                                                    |
| فعالیت های ثبت شده<br>جهت حذف هر فعالیت ابتدا فعالیت مورد نظر را اتنخاب نموده و پس از ان بر روی دکمه حذف کلیک نمایید                                                                                                    |
| <b>اطلاعات تماس</b><br>شمارة تماس میز خدمت سامانه سجاد: ۲۱۹۶۶۶۴۴۸۴<br>تشانی: تهران- میدان فردوسی- خیابان انقلاب اسلامی- خیابان شهید موسوي (فرصت جنوبی)- پلاک ۲۷- سازمان امور دانشجویان<br>وب سایت سازمان: Www.saorg.ir                                                                                                    |
| CD C C C C C C C C C C C C C C C C C C                                                                                                    |

درپایان نیز با زدن دکمه ثبت اطلاعات مربوطه به دانشجوی سرآمد ثبت می شود.

| Eile Edit View Higtory Bookmarks Iools Help                                                                                              | 1.00                |                                                                                                    |                  |                                |                              | X              |
|----------------------------------------------------------------------------------------------------|---------------------|----------------------------------------------------------------------------------------------------|------------------|--------------------------------|------------------------------|----------------|
| 😝 🕹 دانشگاه فنی و هرفه ای 👌 🗙 فر آیند دانشجویان سر آهد +                                                                                 |                     |                                                                                                    |                  |                                |                              | ~              |
| ← → C                                                                                                    | ey=5759F5C7-        | F7B2-4B0B-B470-C9115AE17307#                                                                                                    |                  | ⊘                              | ± ป                          | Ξ              |
| قوان دجازی بانک مسکن 🦰 📖 نظام وظیفه - ساهانه سخا G Login G سازهان اور دانشجویان 🌐 دانشگاه فنی و حرفه ای 🏷 Import bookmarks               | ۔<br>انشجویی) 🕅 پیش | ه مدیریت امور دا 💸 Chargoon Didgah                                                                                                    |                  |                                |                              |                |
|                                                                                                    |                     |                                                                                                    |                  |                                | 400                          | 1              |
|                                                                                                    |                     |                                                                                                    |                  |                                |                              |                |
|                                                                                                    |                     | , i i i i i i i i i i i i i i i i i i i                                                                                                    |                  |                                | ىچوپان<br>ىچوپان             | ين)<br>⊂انئ    |
| رتبه اول دانشگاه ملی مهارت واحد استان اردبیل در رشته مهندسی حرفه ای تاسیسات مکانیکی                                                      | 90°840A             | رتبه علمی                                                                                                    | آموزشی           | 1                              |                              |                |
| ۱۴۰۲/۰۶/۰۱-بیست و یکمین دوره مسابقات ملی مهارت در سطح استانی -رتبه اول استان اردبیل رشته جوشکاری                                         | <u> </u> ۶۵۰۶۵۸۴    | جشنواره های آموزشی                                                                                                    | آموزشی           | ۲                              |                              |                |
| مربوط به حضور در نمایشگاه خوشنویسی خانه هنرمندان اردبیل - تاریخ شروع ۲۰۱۴۰٬۲۰۹۹- تاریخ پایان ۱۴۰۷/۰۷/                                    | ۶۵°èμյల             | سایر فعالیت های فرهنگی                                                                                                    | فرهنگی           | ٣                              |                              |                |
| سی و هشتمین جشنواره ملی قرآن و عترت دانشجویان کشور- مقام دوم- مکان : تبریز- زمان : ۲۱ شهریور ۱۴۰۳                                        | ۶۵۰۶۴۰۵             | مسابقات و جشنواره های علمی – فرهنگی و ادبی                                                                                                    | فرهنگی           | ۴                              |                              |                |
| اردیبهشت ۱۴۰۳-خوشنویسی در قالب مربوط به تحکیم بنیان خانواده -حائز رتبه دوم دانشجویی در سطح ملی-                                          | ۶۵۰۶۵۰۹             | تولید آثار هنری                                                                                                    | هنری             | ۵                              |                              |                |
| تیرماه ۱۴۰۳- معرق کاری در قالب آیات قرآن- حائز رتبه اول در سطح استانی دانشجویان دانشگاه ملی مهارت 🗸                                      | 50°200A             | تولید آثار هنری                                                                                                    | هنری             | ۶                              |                              |                |
| <                                                                                                    |                     |                                                                                                    |                  | ئېت شدە                        | <<br>مقالات (                |                |
| مقاله کشور محل انتشار/محل نویسنده اول / تعداد نویسندگان تاریخ چاپ / ارائه نشانی برخط مقاله آیا مقاله پذیرش گرفته<br>برگزاری سمینار مسئول | نفرانس شاخص تاثير   | وع عنوان مقاله عنوان نحوه ارائه ک<br>کنفرانس/مجله                                                                                                    | ĵ                | گونه مقاله                     | رديف                         |                |
|                                                                                                    |                     |                                                                                                    |                  |                                |                              |                |
|                                                                                                    | $\bigcirc$          | •         •         •         •         •         •         •         •         •         •         •         •         •         •         •         •         •         •         •         •         •         •         •         •         •         •         •         •         •         •         •         •         •         •         •         •         •         •         •         •         •         •         •         •         •         •         •         •         •         •         •         •         •         •         •         •         •         •         •         •         •         •         •         •         •         •         •         •         •         •         •         •         •         •         •         •         •         •         •         •         •         •         •         •         •         •         •         •         •         •         •         •         •         •         •         •         •         •         •         •         •         •         •         •         •         •         • |                  | Ŷ                              | $\overline{\mathbf{v}}$      |                |
|                                                                                                    |                     |                                                                                                    |                  |                                | >                            |                |
| ایان مهلت اعلام شده وجود خواهد داشت                                                                                                    | رایش درخواست تا ب   | کمه ثبت، درخواست شما در کارتابل قرار می گیرد و امکان ویر                                                                                                    | س از انتخاب د    | متقاضی گرامی پ                 |                              |                |
|                                                                                                    |                     |                                                                                                    |                  |                                |                              |                |
|                                                                                                    |                     |                                                                                                    |                  |                                |                              |                |
|                                                                                                    |                     |                                                                                                    |                  |                                |                              |                |
| v.                                                                                                    |                     |                                                                                                    |                  |                                | ت تماس                       | ulc\lbl        |
|                                                                                                    | .1                  | ۰۲۱<br>۱۰۰۰ ۲۷ ۲۹۱ ( ۱۰۰۰ ۲۰۰۰ ۱۰۰۰ ۱۰۰۰ ۱۰۰۰                                                                                                    | باد: ۱۶۶۶۴۴۸۴    | دمت سامانه سع                  | ے صفی<br>تماس میز خ          | شماره<br>۱۸۰۰  |
|                                                                                                    | ، امور دانسجویان    | ي- حيابان شهيد موسوي (فرضت جنوبي)- پادت ۲۰ ا سارمان                                                                                                    | ان العادب السادة | ن فردوسي- حياب<br>www.saorg.ir | : نهران- میدا<br>ایت سازمان: | ىساىي<br>وب سا |
| 🚱 🚍 🔍 🔿 🖕 🚱 🖉 🦉                                                                                                    |                     |                                                                                                    |                  | EN 🔺 🛱                         | 2:09                         | PM<br>/2024    |
|                                                                                                    |                     |                                                                                                    |                  |                                | ,,,,,,                       | 2024           |
|                                                                                                    |                     |                                                                                                    |                  |                                |                              |                |
|                                                                                                    | م تما ا             | ف را مر. ارش فوالبت                                                                                                    | م ت              |                                |                              | _              |
| ن روی عالیت مربوط علیت کرده و کریند محال یا ویرایش                                                                                       | سی تو ر             | ف ويرايش صاليك                                                                                                    |                  |                                |                              |                |
|                                                                                                    |                     | ، نمود.                                                                                                    | لتخاب            | را از                          |                              |                |
|                                                                                                    |                     |                                                                                                    |                  |                                |                              |                |
|                                                                                                    |                     |                                                                                                    |                  |                                |                              |                |
|                                                                                                    |                     |                                                                                                    |                  |                                |                              |                |
|                                                                                                    |                     |                                                                                                    |                  |                                |                              |                |
|                                                                                                    |                     |                                                                                                    |                  |                                |                              |                |